### **OMBIL Partnership Update**

Partnerships in NRM PROSPECT Course

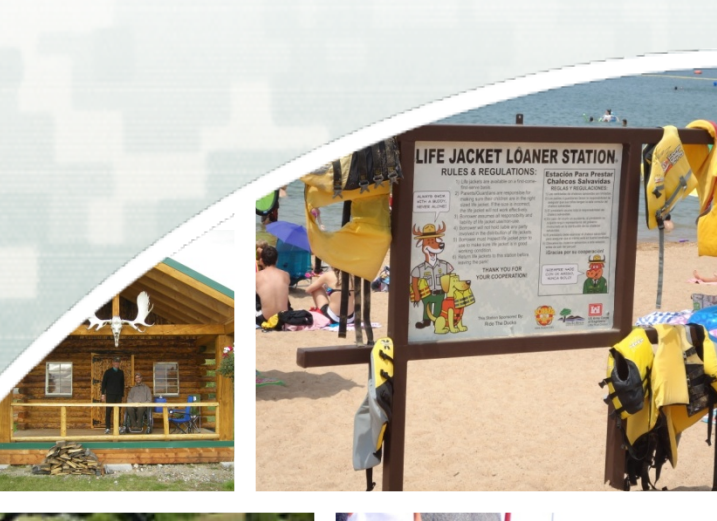

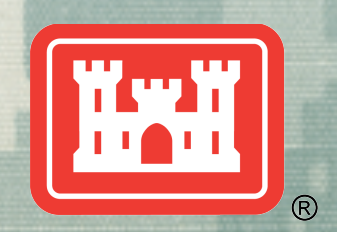

US Army Corps of Engineers BUILDING STRONG<sub>®</sub>

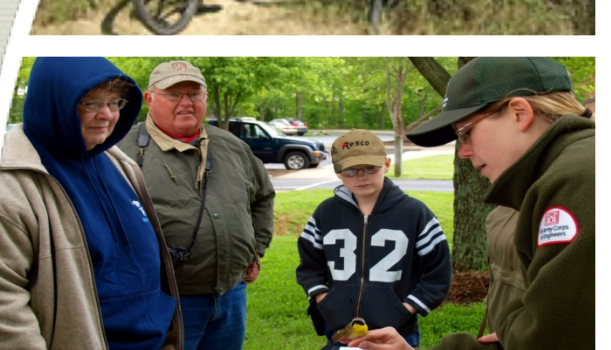

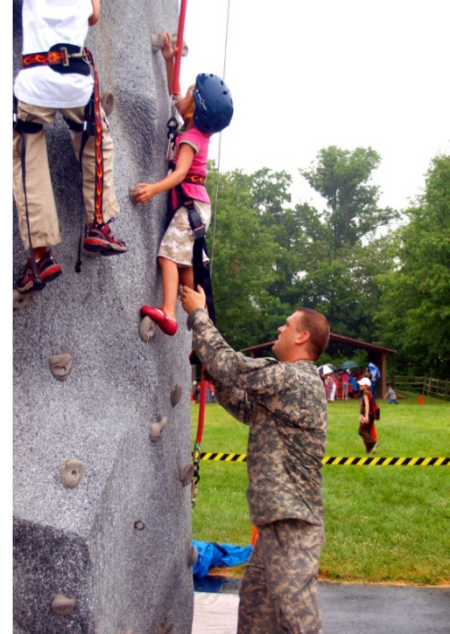

### Partnerships in OMBIL

- FY 13 Partnership data in OMBIL: 1,089 partnerships with a total value of \$50.8 million (up from \$28.4M in FY12, \$14.5M in FY11 and \$9.5M in FY10)
- MVD (326) \$4.4M
   SWD (125) \$3.8M
   NAD (44) \$1.8M
   HQ (44) \$1.8M

NWD (215) \$34.2M SAD (118) \$1.7M HQ (6) \$2.7M LRD (151) \$1.1M SPD (99) \$1M POD (5) \$59K

- Contributions (485) and MOU/MOAs (415) make up the majority
- Major Partners:
  - Boat US Foundation
  - National Audubon Society
  - NEEF
  - Student Conservation Association
  - US Coast Guard Auxiliary
  - USDA Forest Service
  - Corps Cooperating Associations:

\$245,197 \$265,609 \$210,513 \$1,880,607 \$205,578 \$212,405 \$5,718,695

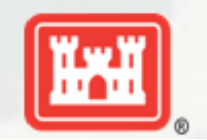

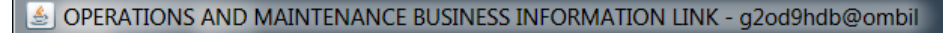

\_ 🗆 🗖 🗙

Action Edit Query Record Eield Help Window

#### | 冬 | 📭 | I 🔁 🔁 🛍 | 🔍 🔺 🕨 | 🛤 🙀 ? -

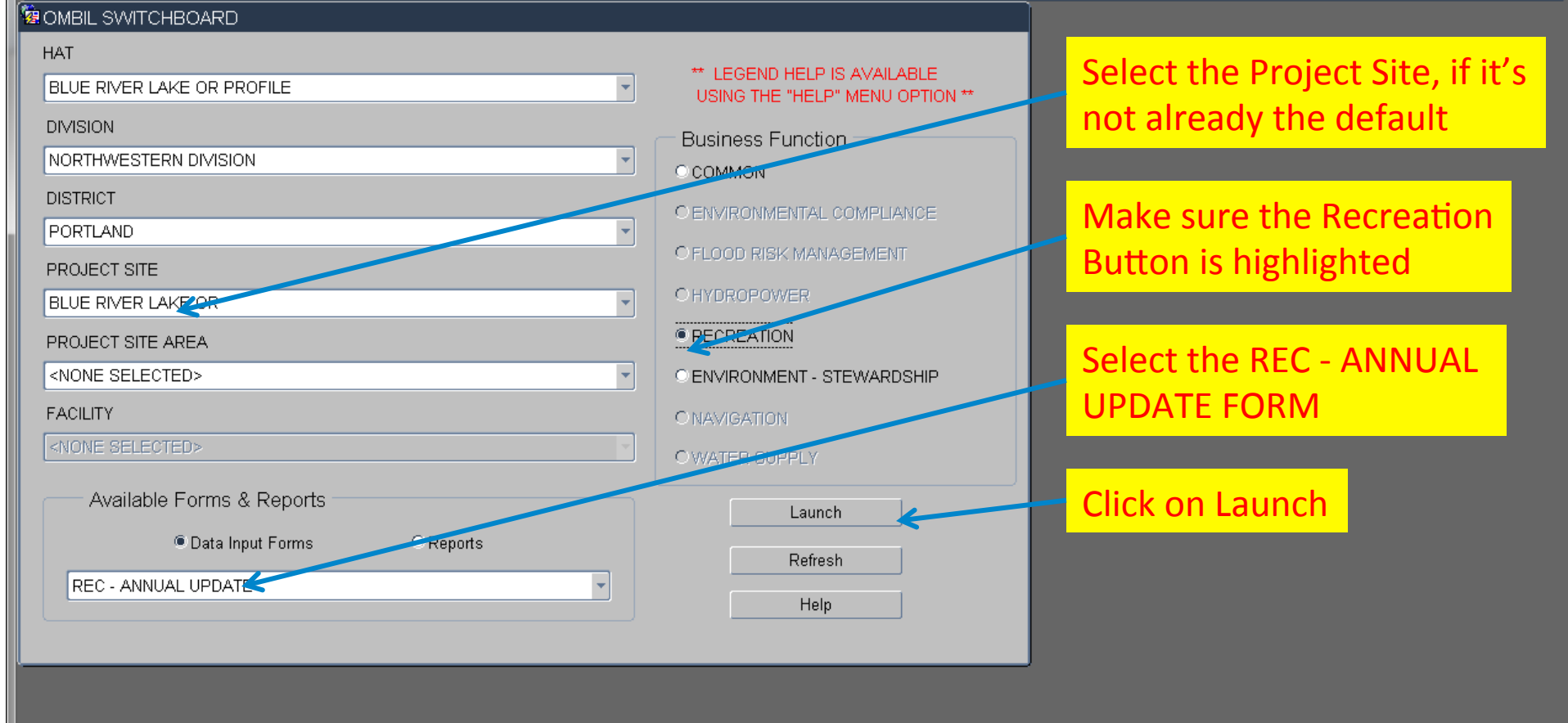

You begin from the Switchboard, where you first select your Project, then check the Recreation button, then select the REC – ANNUAL UPDATE (Wizard) and click the Launch button.

### IMPORTANT! The Annual Update wizard is only open for data entry between October 1 – 31 each year

| 🕌 OP ERATIO                             | INS AND MAINTENANCE BUSINES                                          | S INFORMATION LINK | - mikem do@om                   | ıbilt    |       |          |        |               |         |
|-----------------------------------------|----------------------------------------------------------------------|--------------------|---------------------------------|----------|-------|----------|--------|---------------|---------|
| Action Edit (                           | <u>Q</u> uery <u>R</u> ecord <u>F</u> ield <u>H</u> elp <u>W</u> ind | ow                 |                                 |          |       |          |        |               |         |
| 1 冬 I 📭                                 | 🔁 📬 🛱   🔌 🕨                                                          | » 🛯 🛤 🛃 ?          |                                 |          |       |          |        |               |         |
| ANNUAL UI<br>Project Site<br>BARDWELL L | PDATE DOCORDODOCODOCOD                                               |                    |                                 |          | Annua | I Update | e<br>e |               |         |
| Fiscal Year                             | <b></b>                                                              |                    |                                 |          |       |          |        |               |         |
| L                                       | Launch Form                                                          | Status             |                                 | Progress |       |          |        | % Complete    | Start D |
| Step 1:                                 | Annual Project Data Update                                           | Not Started        | No Corne Meneged                |          |       |          |        | .00% Complete | 23-M/   |
| Step 2:                                 | Corps Managed Recreation Update                                      | Not Started        | Recreation Areas                |          |       |          |        | .00% Complete | 23-M/   |
| Step 3:                                 | Interpretive Contacts Update                                         | Not Started        | J                               |          |       |          |        | .00% Complete | 23-M/   |
| Step 4:                                 | Special Events Update                                                | Not Started        | J                               |          |       |          |        | .00% Complete | 23-MA   |
| Step 5:                                 | Facilities Update                                                    | Not Started        | No Partnership<br>Agreements    |          |       |          |        | .00% Complete | 23-M4   |
| Step 6:                                 | Partnerships Update                                                  | Not Started        | lo Law Enforcemen<br>Agreements |          |       |          |        | .00% Complete | 23-MA   |
| Step 7:                                 | Law Enforcement Update                                               | Not Started        | No Leases/License:              |          |       |          |        | .00% Complete | 23-M/   |
| Step 8:                                 | Leases/Licenses Update                                               | Not Started        |                                 |          |       |          |        | .00% Complete | 23-M/   |

From the Overarching Wizard, click on the Partnerships Update button to begin the update process.

|                                | ********************** |   |
|--------------------------------|------------------------|---|
| FRM-40401: No changes to save. |                        |   |
| Record: 1/1                    | <08C>                  | j |

| <u>¢</u> , | OPERATIONS AND MAINTENANCE BUSINESS INFORMATION LINK | - mikemdo@ombilt |
|------------|------------------------------------------------------|------------------|
|            |                                                      |                  |

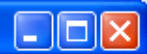

Action Edit Query Record Field Help Window

PARTNERSHIP AGREEMEN

#### | 🏈 | 📭 | | 🔁 📸 👹 | 🖪 🔺 🕨 | 🛤 🙀 ?

| Agreement Type C                          | Organizatio | on                          |                |            | Organization Type                       |     |           |           |        |
|-------------------------------------------|-------------|-----------------------------|----------------|------------|-----------------------------------------|-----|-----------|-----------|--------|
| ALL TYPES                                 | ALL ORG     | ANIZATIONS                  |                | -          | ALL TYPES                               |     |           | -         |        |
| Show Selected Create New                  |             | Annual Data                 |                |            |                                         |     |           |           |        |
| Project Site                              |             |                             |                |            |                                         |     |           |           |        |
| BARDWELL LAKE                             |             |                             |                |            |                                         |     |           |           |        |
| Organization                              | Code        | Agreement Type              | Date Effective | Descriptio | n                                       | Т   | erminated |           |        |
| TEXAS EQUISTRIAN TRAIL RIDERS ASSOCIATION | COP         | COOPERATING ASSOCIATION     | 14-MAR-2003    | TETRA W    | ill will develope, operate and maintair | ]   |           | View/Edit | ] 🖻 🗌  |
| TEXAS EQUISTRIAN TRAIL RIDERS ASSOCIATION | MOA         | MEMORANDUM OF UNDERSTANDING | 01-OCT-2004    | Horse Tra  | ail Maintenance, Installation1188 hrs   |     |           | View/Edit |        |
| VVal-Mart                                 | CNT         | CONTRIBUTIONS PROGRAM       | 31-AUG-2010    | Test of S  | ystem                                   | ]   |           | View/Edit | J      |
| U.S. FISH & WILDLIFE SERVICE              | ECA         | ECONOMY ACT PARTNERSHIP     | 31-AUG-2010    | test of Sy | /stem                                   | ]   |           | View/Edit | ] ], _ |
| BOY SCOUTS OF AMERICA                     | HCP         | HANDSHAKE CHALLENGE PARTNEF | 31-AUG-2010    | Test of S  | ysytem                                  | ]   |           | View/Edit | ] [] _ |
| Trail Dogs                                | CCS         | CHALLENGE PARTNERSHIP       | 31-AUG-2010    | Build Fitn | ess trail                               | ]   |           | View/Edit | ] [김 - |
| First Baptist Church                      | MOA         | MEMORANDUM OF UNDERSTANDING | 31-AUG-2010    | Maintain I | Fitness trail                           | ]   |           | View/Edit |        |
| Cabellas                                  | CNT         | CONTRIBUTIONS PROGRAM       | 31-AUG-2010    | Water Sa   | fety Supplies                           |     |           | View/Edit |        |
| GIRL SCOUTS OF AMERICA                    | COA         | COOPERATIVE AGREEMENT       | 01-APR-2011    | Test       |                                         | [ ] |           | View/Edit | 1      |

#### • This screen shows all agreements listed in OMBIL for the Project Site (PS).

- If there are known agreements that don't show up in this list, the user must click on the "Create New" button and work through the screens to create a new agreement.
- If no new agreements need to be created, then click on the "Annual Data" button to start the update process or the "View/Edit " button to review and/or update basic partnership information.

| RATIONS AND MAINTENANCE BUSINESS INFORMAT | TION LINK | · mikemdo@ombilt                                                                                                    |  |
|-------------------------------------------|-----------|----------------------------------------------------------------------------------------------------|--|
| Edit Query Record Eield Help Window       |           |                                                                                                    |  |
| 🕼     🔁 📸 👹   🔌 🕨   🛤                     | і≰ ?      |                                                                                                    |  |
| RD                                        |           |                                                                                                    |  |
| WHAT - Basics of the Parnership Agreement |           |                                                                                                    |  |
|                                           |           |                                                                                                    |  |
| Partnership Agreement Type                |           | Partnership Agreement Type Description                                                                                                    |  |
| ECA ECONOMY, ACT. PARTNERSHP.             | <b>•</b>  | Agreements for services and/or supplies with other federal agencies. Congress authorized government agencies to enter into agreements for goods and services when it is in the best interests of each agency and cost savings will result. This kind of agreement requires a determinations and findings approval form that documents verification and approval of legal |  |
| Primary Purpose                           |           | Primary Purpose Description                                                                                                    |  |
| PEN - ENVIRONMENTAL STEWARDSHIP           | T         | A partnership agreement, formal or informal, entered into for the benefit of project environmental stewardship activities.                                                                                                    |  |
| Description                               |           |                                                                                                    |  |
| Test of System                            |           |                                                                                                    |  |
| Cancel                                    | Next >>   |                                                                                                    |  |

Next is the description box, where the user gives a detailed explanation of the purpose of the agreement. This is limited to 255 characters, so be concise. Click "Next".

| Please select the type | e of partnershi | p agreement |     |     |
|------------------------|-----------------|-------------|-----|-----|
| Record: 1/1            |                 |             | <0> | sc> |

#### OPERATIONS AND MAINTENANCE BUSINESS INFORMATION LINK - mikemdo@ombilt

×

Action Edit Query Record Field Help Window

#### । 🖉 । 📭 । 🖻 📸 📸 । 🖪 🔸 🕨 । 🚅 📈 ?

#### 🙀 WIZARD

| Filter on Organization Type?      | Type of Organization                                   | Search Results   | Organization Type            |                   |
|-----------------------------------|--------------------------------------------------------|------------------|------------------------------|-------------------|
| O No 🔍 Yes                        | FED - FEDERAL AGENCY (OTHER THAN THE C 🔽               | 64               | FEDERAL AGENCY (OTHEF        | R THAN THE CORPS) |
| Filter on National Organizations? | National Organizations                                 |                  | National Parent Organization | n 📕               |
| ⊖No ©Yes                          | US FISH AND WILDLIFE SERVICE                           | 16               | US Fish and Wildlife Service | e                 |
| Filter on State?                  | States                                                 |                  | City                         | State Zip Zip-Ext |
| O No 🔍 Yes                        | TX TEXAS                                               | 0                |                              |                   |
| Has Partnership at Project Site?  | Project Site                                           |                  | Atreet Address 1             |                   |
| ONo 🔍 Yes                         | BARDWELL LAKE                                          | 0                |                              |                   |
|                                   |                                                        |                  | Street Address 2             |                   |
| Total number of (                 | Organizations that will be returned by above selection |                  |                              |                   |
|                                   | Organizations                                          |                  | Organization Name            |                   |
| Load List >>>                     |                                                        | Use This One     |                              |                   |
| Recomendation                     |                                                        |                  | Organization Description     |                   |
| 1. You may want to modify selec   | tions and retry Load List.                             | New Organization |                              |                   |
| 2. You may want to create a nev   | w organization if organization is not found.           |                  |                              |                   |
|                                   |                                                        |                  |                              |                   |
|                                   |                                                        |                  | Lise Above                   | Clear Above       |
| Cancel                            |                                                        |                  |                              |                   |
|                                   |                                                        |                  |                              |                   |
|                                   |                                                        |                  |                              |                   |
|                                   |                                                        |                  |                              |                   |

When you click the "New Organization" button, the right hand side of the screen opens up to reveal the data fields necessary to create a new Organization listing.

Record: 1/1

| SOPERATIONS AND MAINTENANCE BUSINES                                                                                                | S INFORMATION LINE                 | K - mikemdo@a                                                                            | ombilt                                |                                 |                    |                    |          |           | [         |     |
|----------------------------------------------------------------------------------------------------|------------------------------------|------------------------------------------------------------------------------------------|---------------------------------------|---------------------------------|--------------------|--------------------|----------|-----------|-----------|-----|
| Action Edit Query Record Field Help Wind                                                                                           | ow                                 |                                                                                          |                                       |                                 |                    |                    |          |           |           |     |
| 🏈   🕼     🏪 📸 📸   🔌 🔺 🕨                                                                                                    | ▶   🛤 🙀 ?                          |                                                                                          |                                       |                                 |                    |                    |          |           |           |     |
| RARTNERSHIP AGREEMENTS                                                                                                    |                                    |                                                                                          |                                       |                                 |                    |                    |          |           |           |     |
|                                                                                                    |                                    |                                                                                          |                                       |                                 |                    |                    |          |           |           |     |
| Agreement Type Or                                                                                                    | ganization                         |                                                                                          |                                       | Orga                            | nization Type      | :                  |          |           |           |     |
| ALL TYPES 📃 🗸                                                                                                    | LL ORGANIZATIONS                   |                                                                                          |                                       | 🚽 🛛 ALL                         | TYPES              |                    |          |           | •         |     |
| Show Selected     Create New       Project Site     BARDWELL LAKE       Organization     TEXAS FOURSTRIAN TRAIL RIDERS ASSOCIATION | Annual Data<br>Code Agreement Type |                                                                                          | Date Effective                        | Description                     |                    | erate and maintail | T        | erminated | View/Edit |     |
|                                                                                                    |                                    |                                                                                          |                                       |                                 |                    | tallation1188 brs  |          |           | View/Edit |     |
| Wel Most                                                                                                    |                                    |                                                                                          |                                       |                                 |                    | stallation11001113 |          |           | View/Edit |     |
|                                                                                                    |                                    | You must proce<br>financial inform                                                       | eed to the Annua<br>nation for each a | l Data to upda<br>preement This | te the<br>s can be |                    |          |           | View/Ealt |     |
| U.S. FISH & WIEDLIFE SERVICE                                                                                                    |                                    | done until 31-DEC-11. It must be completed in order to be 100% complete with the update. |                                       |                                 |                    |                    |          |           |           |     |
| BOY SCOUTS OF AMERICA                                                                                                    | Н                                  |                                                                                          |                                       |                                 |                    |                    | <u> </u> |           | View/Edit |     |
| Trail Dogs                                                                                                    | C                                  |                                                                                          |                                       |                                 |                    |                    |          |           | View/Edit |     |
| First Baptist Church                                                                                                    | M                                  |                                                                                          |                                       |                                 | OK                 |                    |          |           | View/Edit |     |
| Cabellas                                                                                                    |                                    |                                                                                          |                                       |                                 |                    |                    |          |           | View/Edit |     |
| GIRL SCOUTS OF AMERICA                                                                                                    | COA COOPERATIVE A                  | GREEMENT                                                                                 | 01-APR-2011                           | Test                            |                    |                    |          |           | View/Edit |     |
|                                                                                                    |                                    |                                                                                          |                                       |                                 |                    |                    |          |           | View/Edit | ] 🛡 |

You will receive this message letting you know you still have to go through the "Annual Data" in order to complete the update process, so click on "OK".

| Construction of the status of the agreement, checked if terminated |           |
|--------------------------------------------------------------------|-----------|
| Display of the status of the agreement, checked if terminated      |           |
| Diopia) of the state of the agreement, encoded internation.        | $\square$ |
| Record: 1/9 < <0SC>                                                |           |

| 🙆 OPERATIO                    | INS AND MAINTENANCE BUSINES            | S INFORMATION LINK - I | mikem do @om                  | bilt     |        |                  |         |
|-------------------------------|----------------------------------------|------------------------|-------------------------------|----------|--------|------------------|---------|
| <u>A</u> ction <u>E</u> dit ∣ | Query Record Field Help Wind           | ow                     |                               |          |        |                  |         |
| ( I 冬 I 🕼                     | 🖶 📸 🐯   🔌 🕨                            | 🕨 i 🛤 🙀 ?              |                               |          |        |                  |         |
| 🧟 ANNUAL U                    | PDATE CONCOMPOSION                     |                        |                               |          |        |                  |         |
| Project Site                  |                                        |                        |                               | Appual   | Indata |                  |         |
| BARDWELL                      | .AKE                                   |                        |                               | Annual O | puale  |                  |         |
| Fiscal Year                   |                                        |                        |                               |          |        |                  |         |
| 2011                          | <b>T</b>                               |                        |                               |          |        |                  |         |
|                               | Laupch Form                            | Statue                 |                               | Drograce |        | % Complete       | Start D |
| Sten 1                        | Appual Project Data Update             | Completed              |                               |          |        | 100.00% Complete | 23-M/   |
| 5000 11                       |                                        | No                     | Corps Managed                 |          |        |                  | 20 11   |
| Etan 2.                       | Course Managered Description Underland | Re                     | ecreation Areas               |          |        |                  |         |
| Step 2:                       | Corps managed Recreation Opdate        | Completed              |                               |          |        | 100.00% Complete | 23-MA   |
|                               |                                        |                        |                               |          |        |                  |         |
| Step 3:                       | Interpretive Contacts Update           | Completed              |                               |          |        | 100.00% Complete | 23-M/   |
|                               |                                        |                        |                               |          |        |                  |         |
| Step 4:                       | Special Events Update                  | Completed              |                               |          |        | 100.00% Complete | 23-M/   |
|                               |                                        |                        |                               |          |        |                  |         |
| Step 5:                       | Facilities Update                      | Completed              |                               |          |        | 100.00% Complete | 23-M/   |
|                               |                                        | ١                      | No Partnership                |          |        |                  |         |
| Step 6:                       | Partnerships Update                    | In Progress < 100%     | Agreements                    |          |        |                  | 00.04   |
|                               |                                        | No L                   | aw Enforcement                |          |        | 37.50% Complete  | 23-MA   |
|                               |                                        |                        | Agreements                    |          |        |                  |         |
| Step 7:                       | Law Enforcement Update                 | In Progress < 100%     |                               |          |        | .00% Complete    | 23-M/   |
|                               |                                        | INO I                  | Leases/Licenses<br>Agreements |          |        |                  |         |
| Step 8:                       | Leases/Licenses Update                 | Completed              |                               |          |        | 100.00% Complete | 23-M/   |
|                               |                                        |                        |                               |          |        |                  |         |

You will be taken back to the Overarching Wizard and as you can see, you are still not through with the update for Partnerships. You can exit the system and come back later or simply click on Step 6 again to finish the job.

Record: 1/1

<0SC>

#### SOPERATIONS AND MAINTENANCE BUSINESS INFORMATION LINK - mikemdo@ombilt

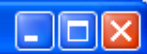

Action Edit Query Record Field Help Window

#### । 🔗 । 📭 🖻 📸 🕷 । 🔍 🕨 । 🛤 🛃 ?

🙀 PARTNERSHIP AGREEMENTS

| Agreement Type                                      | Organization                    | Organization Type                                |                       |
|-----------------------------------------------------|---------------------------------|--------------------------------------------------|-----------------------|
| ALL TYPES                                           | ALL ORGANIZATIONS               | ALL TYPES                                        | <b>•</b>              |
| Show Selected Create New Project Site BARDWELL LAKE | Annual Data                     |                                                  |                       |
| Organization                                        | Code Agreement Type             | Date Effective Description                       | Terminated            |
| TEXAS EQUISTRIAN TRAIL RIDERS ASSOCIATION           | COP COOPERATING ASSOCIATION     | 14-MAR-2003 TETRA will will develope, operate a  | nd maintaii View/Edit |
| TEXAS EQUISTRIAN TRAIL RIDERS ASSOCIATION           | MOA MEMORANDUM OF UNDERSTANDING | 01-OCT-2004 Horse Trail Maintenance, Installatio | n1188 hrs 🔲 View/Edit |
| Wal-Mart                                            | CNT CONTRIBUTIONS PROGRAM       | 31-AUG-2010 Test of System                       | View/Edit             |
| U.S. FISH & WILDLIFE SERVICE                        | ECA ECONOMY ACT PARTNERSHIP     | 31-AUG-2010 test of System                       | View/Edit             |
| BOY SCOUTS OF AMERICA                               | HCP HANDSHAKE CHALLENGE PARTNER | 31-AUG-2010 Test of Sysytem                      | View/Edit             |
| Trail Dogs                                          | CCS CHALLENGE PARTNERSHIP       | 31-AUG-2010 Build Fitness trail                  | View/Edit             |
| First Baptist Church                                | MOA MEMORANDUM OF UNDERSTANDING | 31-AUG-2010 Maintain Fitness trail               | View/Edit             |
| Cabellas                                            | CNT CONTRIBUTIONS PROGRAM       | 31-AUG-2010 Water Safety Supplies                | View/Edit             |
| GIRL SCOUTS OF AMERICA                              | COA COOPERATIVE AGREEMENT       | 01-APR-2011 Test                                 | View/Edit             |
|                                                     |                                 |                                                  | View/Edit             |
|                                                     |                                 | \                                                |                       |

This will take you back into the Partnership wizard and at this point we are ready to begin the update of the Annual Data, so click on the "Annual Data" button.

|                                                          | · · · · · · · · · · · · · · · · · · · |  |
|----------------------------------------------------------|---------------------------------------|--|
| Display of the status of the agreement, checked if termi | nated.                                |  |
| Record: 1/9                                              | <0SC>                                 |  |

| S OPERATIONS AND MAINTENANCE BUSINESS INFORMATION LINK - mikemdo@ombilt                                          |               |
|----------------------------------------------------------------------------------------------------|---------------|
| Action Edit Query Record Field Help Window                                                                       |               |
|                                                                                                    |               |
|                                                                                                    |               |
|                                                                                                    |               |
| Fiscal Year                                                                                                    |               |
| 2011                                                                                                    |               |
|                                                                                                    |               |
|                                                                                                    |               |
| Start                                                                                                    |               |
|                                                                                                    |               |
|                                                                                                    |               |
| CHECK ALL PARTNERSHIPS WITH NO-ACTIVITY THIS FT                                                                  |               |
| Our seine finste ander ander ander ander ander ander ander ander ander ander ander ander ander ander ander ander |               |
| Organization Partnership Type Description No Activity Terminated                                                 |               |
| Trail Dogs CHALLENGE PARTNERSHIE Build Fitness tra                                                               |               |
|                                                                                                    | 6665 <b>x</b> |
| First Baptist Church MEMORANDUM OF UNDER: Maintain Fitness                                                       |               |
| TEXAS EQUISTRIAN TRAIL & MEMORANDUM OF UNDERS Horse Trail Mair                                                   | re than       |
| Cabellas CONTRIBUTIONS PROGRAT Water Safety St                                                                   |               |
| BOY SCOUTS OF AMERICA HANDSHAKE CHALLENGE Test of Sysytem                                                        |               |
| U.S. FISH & WILDLIFE SERVICECONOMY ACT PARTNERS test of System                                                   |               |
|                                                                                                    | <u>U</u> K    |
|                                                                                                    |               |
|                                                                                                    |               |
| NEXT>>                                                                                                    |               |
|                                                                                                    |               |
|                                                                                                    |               |

- Check the No Activity box for any of the agreements that did not have activity during this report FY. (Do not show a partnership as Active and fill in all zeroes in the data fields.) Click Next.
- You will get a reminder to add any agreements that are not shown in the list.

| 🕌 OP   | OPERATIONS AND MAINTENANCE BUSINESS INFORMATION LINK - mikemdo@ombilt                                                                                                    |                       |                 |        |                        |                    |                   |                      |                   |                         |                   |                                   |                      |                        | _ 7 🛛             |          |                          |                      |                      |                 |
|--------|----------------------------------------------------------------------------------------------------|-----------------------|-----------------|--------|------------------------|--------------------|-------------------|----------------------|-------------------|-------------------------|-------------------|-----------------------------------|----------------------|------------------------|-------------------|----------|--------------------------|----------------------|----------------------|-----------------|
| Action | ction Edit Query Record Field Help Window                                                                                                    |                       |                 |        |                        |                    |                   |                      |                   |                         |                   |                                   |                      |                        |                   |          |                          |                      |                      |                 |
|        |                                                                                                    |                       |                 |        |                        |                    |                   |                      |                   |                         |                   |                                   |                      |                        |                   |          |                          |                      |                      |                 |
| 🙀 AN   | ANNUAL UPDATE                                                                                                    |                       |                 |        |                        |                    |                   |                      |                   |                         |                   |                                   |                      |                        |                   |          |                          |                      |                      |                 |
|        | NOTE! This page has been compressed to fit on the screen. In the actual OMBIL program, you will have to use the Scroll bar across the bottom to see all of the datafields |                       |                 |        |                        |                    |                   |                      |                   |                         |                   |                                   |                      |                        | se<br>ds.         |          |                          |                      |                      |                 |
|        | C0(                                                                                                    | OPERATING ASSO        | CIATION         | *Thi   | s is v                 | vhere              | to rec            | ord par              | tner v            | alue f                  | or CJ             | M parks<br>Partner Value          | e Materials &        |                        |                   | Ca       | orps Value               |                      |                      |                 |
|        | Orgai                                                                                                    | nization              | Description     | ۱<br>۱ | Number of<br>Adunteers | Volunteer<br>Hours | Volunteer<br>Rate | Value<br>of Services | Value<br>of Sales | Number of<br>Paid Staff | Funds<br>Invested | Professional<br>Services Provided | Equipment<br>Donated | Total<br>Partner Value | Contract<br>Funds | Services | Materials &<br>Equipment | Total<br>Corps Value | Arnount<br>Leveraged | Total<br>Amount |
| l f    | TEX/                                                                                                    | AS EQUISTRIAN TRAIL I | TETRA will will |        | 20                     | 1000               | \$21.36           | \$21360              | \$500             | 0                       |                   |                                   |                      | \$0                    |                   |          |                          | \$0                  |                      | \$21860         |
|        |                                                                                                    |                       |                 |        |                        |                    |                   |                      |                   |                         |                   |                                   |                      |                        |                   |          |                          |                      |                      |                 |
|        |                                                                                                    |                       |                 |        |                        |                    |                   |                      |                   |                         |                   |                                   |                      | ,,                     |                   |          |                          |                      |                      |                 |
|        |                                                                                                    |                       | į               |        |                        |                    |                   |                      |                   |                         |                   |                                   |                      |                        |                   |          |                          |                      | j                    |                 |
|        | :                                                                                                    |                       |                 |        |                        |                    |                   |                      |                   |                         |                   |                                   |                      |                        |                   |          |                          |                      |                      |                 |
| 1      |                                                                                                    |                       |                 |        |                        |                    |                   |                      |                   |                         |                   |                                   |                      |                        |                   |          |                          |                      |                      |                 |
|        |                                                                                                    |                       | j               |        |                        |                    |                   |                      |                   |                         |                   |                                   |                      |                        |                   |          |                          |                      |                      |                 |
| 5      | ]                                                                                                    |                       |                 |        |                        |                    |                   |                      |                   |                         |                   |                                   |                      |                        |                   |          |                          |                      |                      |                 |
|        | NOTE: You must fill in ALL data fields, even if the value is "0"                                                                                                    |                       |                 |        |                        |                    |                   |                      |                   |                         |                   |                                   |                      |                        |                   |          |                          |                      |                      |                 |
|        |                                                                                                    |                       |                 |        |                        |                    |                   |                      |                   | ,                       |                   |                                   |                      |                        | * * * * * * * *   |          |                          |                      | <b>^</b>             | Ð               |

All of the Cooperating Association Agreements that are active during the report FY will be displayed here. All the user needs to do is update the numbers for each agreement. Note the scroll bar to the left. If you have more agreements than will display on one page, you will need to scroll down to see the remainder. Use the lower scroll bar to Click "Next".

### **Data Field Definitions**

- Value of sales (only for cooperating associations) total value of gross sales returned to the project in accordance with the agreement.
- Number of paid staff (only cooperating associations) total number of paid staff working for the Cooperating Association at this Project Site
- Funds invested total dollar amount of funds invested by the partner (excluding bookstore sales funds reinvested in project)
- Professional services provided total \$ value of professional services (i.e. engineer donating time to draft up plans and specifications or a grant writer donating professional time to research and write a grant proposal, etc.) provided by the partner. Calculate the value by multiplying the number of hours served times the prevailing hourly service charge.
- Materials & equipment donated total \$ value of materials and equipment provided by the partner. Calculate the value of equipment using the local hourly/daily rental rate cost

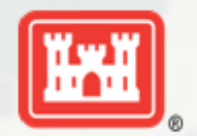

### **Data Field Definitions**

- HQ investment (only for Handshake) the total \$ value received from the Handshake Partnership money provided by HQUSACE
- Contract funds the total \$ value of services contracted by the Corps for use in conjunction with this agreement
- Materials & equipment provided the total \$ value of materials and equipment provided by the Corps
- Services the total \$ value of services provided by the Corps. Calculate value of services by multiplying the number of hours served x prevailing hourly employee labor rate
- Additional Investment- the total \$ value, over and above the original contributions by the project and its partner for this agreement.
   (Example: initial investment made by you and your partner is \$100,000. Other partners have approached wishing to contribute to enhance your original agreement. Any funds donated by other partners above the original \$100,000 is considered additional funds.)

These can all be found on the OMBIL website in the User Manuals and Reference Materials pages

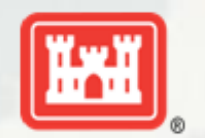

OPERATIONS AND MAINTENANCE BUSINESS INFORMATION LINK - mikemdo@ombilt

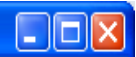

Action Edit Query Record Field Help Window

#### | 🙋 | 🎼 | | 🔁 📸 🗑 | 🔍 🔺 🕨 | 🚅 📈 🤶

#### 🙀 ANNUAL UPDATE

×

| Fiscal Year |   |
|-------------|---|
| 2011        | - |

Start

# NOTE! This page has been compressed to fit on the screen. In the actual OMBIL program, you will have to use the Scroll bar across the bottom to see all of the datafields.

|   | CHALLENGE PARTNER                                                                                                    | SHIP               |   |                         |                    |                   |                      |                           |                                                  |                                     |                        |                         |           |                               |                      |                        |                 |
|---|----------------------------------------------------------------------------------------------------|--------------------|---|-------------------------|--------------------|-------------------|----------------------|---------------------------|--------------------------------------------------|-------------------------------------|------------------------|-------------------------|-----------|-------------------------------|----------------------|------------------------|-----------------|
| 1 | Organization                                                                                                    | Description        | 1 | Number of<br>Volunteers | Volunteer<br>Hours | Volunteer<br>Rate | Value<br>of Services | Pa<br>Funds F<br>Invested | rtner Value<br>Professional<br>Gervices Provided | Materials &<br>Equipment<br>Donated | Total<br>Partner Value | Co<br>Contract<br>Funds | rps Value | e<br>Materials &<br>Equipment | Total<br>Corps Value | Arnount<br>E Leveraged | Total<br>Amount |
|   | Frail Dogs                                                                                                    | Build fitness trai | ] | 100                     | 2000               | \$20.85           | \$41700              | \$500                     | \$1000                                           | \$5000                              | \$6500                 | \$500                   | \$5000    | \$1000                        | \$6500               | \$5000                 | \$59700         |
|   |                                                                                                    |                    |   |                         |                    |                   |                      |                           |                                                  | ]                                   |                        |                         |           |                               |                      |                        |                 |
|   |                                                                                                    |                    | ] |                         |                    |                   |                      |                           |                                                  |                                     |                        |                         |           |                               |                      |                        |                 |
|   |                                                                                                    |                    |   |                         |                    |                   |                      |                           |                                                  | ]                                   |                        |                         |           |                               |                      |                        |                 |
|   |                                                                                                    |                    |   |                         |                    |                   |                      |                           |                                                  |                                     |                        |                         |           |                               |                      |                        |                 |
|   |                                                                                                    |                    |   | ]                       |                    |                   |                      |                           |                                                  |                                     |                        |                         |           |                               |                      |                        |                 |
|   |                                                                                                    |                    |   |                         |                    |                   |                      |                           |                                                  |                                     |                        |                         |           |                               |                      |                        |                 |
|   |                                                                                                    | ſ                  |   |                         |                    |                   |                      |                           |                                                  |                                     |                        |                         |           |                               |                      |                        |                 |
|   |                                                                                                    |                    | ] |                         |                    |                   |                      |                           |                                                  |                                     |                        |                         |           |                               |                      |                        |                 |
| J |                                                                                                    |                    |   |                         |                    |                   |                      |                           |                                                  |                                     |                        |                         |           |                               |                      |                        |                 |
|   |                                                                                                    |                    |   |                         |                    |                   |                      |                           |                                                  |                                     |                        |                         |           |                               |                      |                        |                 |
|   | < <back< th=""><th></th><th></th><th></th><th></th><th></th><th></th><th></th><th></th><th></th><th></th><th></th><th></th><th></th><th></th><th></th><th>NEXT&gt;&gt;</th></back<> |                    |   |                         |                    |                   |                      |                           |                                                  |                                     |                        |                         |           |                               |                      |                        | NEXT>>          |
|   |                                                                                                    |                    |   |                         |                    |                   |                      |                           |                                                  |                                     |                        | · · ·                   |           |                               |                      |                        | D               |

All of the Challenge Partnership Agreements that are active during the report FY will be displayed here. All the user needs to do is update the Numbers for each agreement and then Click "Next". The "Volunteer Rate" is pre-set and the "Value of Services", "Total Partner Value", "Total Corps Value" and "Total Amount" are all calculated by the system and cannot be changed by the user. Remember the scroll bar on the left and at the bottom. Click "Next"

| \$       | OPERATIONS AND MAINTENANCE BUSINESS INFORMATION LINK - mikemdo@ombilt                                                                                                    |                  |     |            |       |         |             |            |                   |         |               |       |          |           |             |           |         |  |
|----------|----------------------------------------------------------------------------------------------------|------------------|-----|------------|-------|---------|-------------|------------|-------------------|---------|---------------|-------|----------|-----------|-------------|-----------|---------|--|
| Act      | ction Edit Query Record Field Help Window                                                                                                    |                  |     |            |       |         |             |            |                   |         |               |       |          |           |             |           |         |  |
| 1        | <del>⟨</del> ♥   1 월 월 월   《 ▲ ▶ ▶   झ झ ?                                                                                                    |                  |     |            |       |         |             |            |                   |         |               |       |          |           |             |           |         |  |
| <b>1</b> |                                                                                                    |                  |     |            |       |         |             |            |                   |         |               |       |          |           |             |           |         |  |
|          | NOTE! This page has been compressed to fit on the screen. In the actual OMBIL program, you will have to use the Scroll bar across the bottom to see all of the datafields.                                     |                  |     |            |       |         |             |            |                   |         |               |       |          |           |             |           |         |  |
|          | MEMORANDUM OF UNDERSTANDING/MEMORANDUM OF AGREEMENT (MOU/MOA) Partner Value Materials & Corps Value Number of Valuateer Valuateer Value Eurode Professional Environment Total Contract Materials & Corps Value |                  |     |            |       |         |             |            |                   |         |               |       |          |           |             |           |         |  |
|          | Organization                                                                                                    | Description      |     | Volunteers | Hours | Rate    | of Services | Invested S | Services Provided | Donated | Partner Value | Funds | Services | Equipment | Corps Value | Leveraged | Amount  |  |
| Ê        | TEXAS EQUISTRIAN TRAIL IN                                                                                                    | Horse Frail Mair |     |            | 500   | \$20.05 | \$10425     | \$5000     | φουυ              | \$1000  | \$6500        | \$500 | \$500    | 000       | \$1500      | \$1000    | \$19425 |  |
|          |                                                                                                    |                  |     |            |       |         |             |            |                   |         |               |       |          |           |             |           |         |  |
| 3        |                                                                                                    |                  |     |            |       |         |             |            |                   | ]       |               |       |          |           |             |           |         |  |
|          |                                                                                                    |                  |     |            |       |         |             |            |                   |         |               |       |          |           |             |           |         |  |
|          |                                                                                                    |                  |     |            |       |         |             |            |                   |         |               |       |          |           |             |           |         |  |
|          |                                                                                                    |                  |     |            |       |         |             |            |                   |         |               |       |          |           |             |           |         |  |
| _        |                                                                                                    |                  |     |            |       |         |             |            |                   |         |               |       |          |           |             |           |         |  |
|          |                                                                                                    |                  | ••• |            |       |         |             |            |                   |         |               |       |          |           |             |           |         |  |
|          | < <back< td=""><td></td><td></td><td></td><td></td><td></td><td></td><td></td><td></td><td></td><td></td><td></td><td></td><td></td><td></td><td></td><td>NEXT&gt;&gt;</td><td></td></back<>                   |                  |     |            |       |         |             |            |                   |         |               |       |          |           |             |           | NEXT>>  |  |
|          |                                                                                                    |                  |     |            |       |         |             |            |                   |         |               |       |          |           |             |           |         |  |

All of the MOUs and MOAs that are active during the report FY will be displayed here. All the user needs to do is update the numbers for each agreement. The "Volunteer Rate" is pre-set and the "Value of Services", "Total Partner Value", "Total Corps Value" and "Total Amount" are all calculated by the system and cannot be changed by the user. Click "Next". A OPERATIONS AND MAINTENANCE BUSINESS INFORMATION LINK - mikemdo@ombilt

Action Edit Query Record Field Help Window

#### | 冬 | 🎼 | | 🔁 📸 📆 | 🔍 🔺 🕨 | 🛤 🛒 ?

- ×

| Fiscal Year |   |
|-------------|---|
| 2011        | - |

Start

🖗 ANNUAL UPDATE

NOTE! This page has been compressed to fit on the screen. In the actual OMBIL program, you will have to use the Scroll bar across the bottom to see all of the datafields.

|   | CONTRIBUTIONS PROC                    | GRAM            |  |                         |                 |           |                   |                      |                     |                                   |                      |                        |                   |          |                          |                      |                     |                 |
|---|---------------------------------------|-----------------|--|-------------------------|-----------------|-----------|-------------------|----------------------|---------------------|-----------------------------------|----------------------|------------------------|-------------------|----------|--------------------------|----------------------|---------------------|-----------------|
|   | Partner Value Materials & Corps Value |                 |  |                         |                 |           |                   |                      |                     |                                   |                      |                        |                   |          |                          |                      |                     |                 |
|   | Organization                          | Description     |  | Number of<br>Volunteers | Volunt<br>Hours | teer<br>: | Volunteer<br>Rate | Value<br>of Services | Funds F<br>Invested | Professional<br>Services Provided | Equipment<br>Donated | Total<br>Partner Value | Contract<br>Funds | Services | Materials &<br>Equipment | Total<br>Corps Value | Amount<br>Leveraged | Total<br>Amount |
| ₽ | Cabellas                              | Water safety su |  |                         |                 |           | \$20.85           | \$0                  |                     |                                   | \$100                | \$100                  |                   |          | \$100                    | \$100                | \$100               | \$300           |
|   | Wal-Mart                              | Test of System  |  | 20                      |                 | 20        | \$20.85           | \$417                | \$100               | \$100                             | \$100                | \$300                  | \$100             | \$100    | \$100                    | \$300                | \$100               | \$1117          |
|   |                                       |                 |  |                         |                 |           |                   |                      |                     |                                   | ]                    |                        | ]                 |          |                          |                      |                     |                 |
|   |                                       |                 |  |                         |                 |           |                   |                      |                     |                                   | ]                    |                        | ]                 |          |                          |                      |                     |                 |
|   |                                       |                 |  |                         |                 |           |                   |                      |                     |                                   | ]                    |                        | ]                 |          |                          |                      |                     |                 |
|   |                                       |                 |  |                         |                 |           |                   |                      |                     |                                   | ]                    |                        | ]                 |          |                          |                      |                     |                 |
|   |                                       |                 |  |                         |                 |           |                   |                      |                     |                                   | ]                    |                        | ]                 |          |                          |                      |                     |                 |
|   |                                       |                 |  |                         |                 |           |                   |                      |                     |                                   | ]                    |                        | ]                 |          |                          |                      |                     |                 |
|   |                                       |                 |  |                         |                 |           |                   |                      |                     |                                   | ]                    |                        | ]                 |          |                          |                      |                     |                 |
| 7 |                                       |                 |  |                         |                 |           |                   |                      |                     |                                   | ]                    |                        | ]                 |          |                          |                      |                     |                 |
|   |                                       |                 |  |                         |                 |           |                   |                      |                     |                                   |                      |                        |                   |          |                          |                      |                     |                 |
|   | << BACK                               |                 |  |                         |                 |           |                   |                      |                     |                                   |                      |                        |                   |          |                          |                      |                     | NEXT>>          |

All of the Contributions Program Partnerships that are active during the report FY will be displayed here. All the user needs to do is update the Numbers for each agreement and then Click "Next". The "Volunteer Rate" is pre-set and the "Value of Services", "Total Partner Value", "Total Corps Value" and "Total Amount" are all calculated by the system and cannot be changed by the user. Click "Next".

Record: 1/2

OPERATIONS AND MAINTENANCE BUSINESS INFORMATION LINK - mikemdo@ombilt Action Edit Query Record Field Help Window | 👌 | 🎼 | | 👘 👘 👘 | 🜒 🔹 🕨 | 🛤 🙀 🤶 👰 ANNUAL UPDATE. × Fiscal Year **NOTE!** This page has been compressed to fit on the screen. In the -2011 actual OMBIL program, you will have to use the Scroll bar across the bottom to see all of the datafields. Start HANDSHAKE PARTNERSHIP Partner Value Materials & Corps Value Equipment Total HQ Number of Volunteer Volunteer Value Funds Professional Contract Materials & Total Amount Total Organization Description Volunteers Hours Rate of Services Invested Services Provided Donated Partner Value Investment Funds Services Equipment Corps Value Leveraged Amount BOY SCOUTS OF AMERICA Test of system 50 100 \$20.85 \$2085 \$100 \$100 \$100 \$100 \$100 \$100 \$100 \$300 \$400 \$100 \$2885 <<BACK NEXT>> 

All of the Handshake Partnerships that are active during the report FY will be displayed here. The "Volunteer Rate" is pre-set and the "Value of Services", "Total Partner Value", "Total Corps Value" and "Total Amount" are all calculated by the system and cannot be changed by the user. Click "Next".

Record: 1/1

<OSC

🕌 OPERATIONS AND MAINTENANCE BUSINESS INFORMATION LINK - mikemdo@ombilt Action Edit Query Record Field Help Window | 冬 | 📭 | | 🔁 🔁 🎬 | 🔍 🔺 🕨 | 🛤 🙀 ? 🔯 ANNUAL UPDATE × Fiscal Year Ŧ 2011 Start ECONOMY ACT Partner Value Materials & Corps Value Funds Professional Equipment Materials & Total Total Contract Amount Total. Organization Description Invested Services Provided Donated Partner Value Funds Services Equipment Corps Value Leveraged Amount US Fish and Wildlife Service Test of System \$100 \$100 \$100 \$300 \$100 \$100 \$100 \$300 \$100 \$700 << BACK NEXT>>  $\mathbb{D}$ •

All of the Economy Act Partnerships that are active during the report FY will be displayed here. All the user needs to do is update the Numbers for each agreement. The "Total Partner Value", "Total Corps Value" and "Total Amount" are all calculated by the system and cannot be changed by the user. Click "Next".

Record: 1/1

SOPERATIONS AND MAINTENANCE BUSINESS INFORMATION LINK - mikemdo@ombilt

bilt

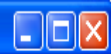

Action Edit Query Record Field Help Window

#### | 冬 | 🎼 | | 🎭 📸 📸 | 🖪 🔺 🕨 | 🛤 🙀 ?

#### ANNUAL UPDATE

| Fiscal Year |   |
|-------------|---|
| 2011        | - |

# NOTE! This page has been compressed to fit on the screen. In the actual OMBIL program, you will have to use the Scroll bar across the bottom to see all of the datafields.

Start

| (  | COOPERATIVE AGREE      | MENT        |   | Number of  | \.    | Volunteer | Value       | Pa<br>Funds | Inther Value      | Materials &<br>Faujoment | Total         | Co<br>Contract | rps Value | e<br>Materials & | Total       | Additional  | Total  |
|----|------------------------|-------------|---|------------|-------|-----------|-------------|-------------|-------------------|--------------------------|---------------|----------------|-----------|------------------|-------------|-------------|--------|
| (  | Organization           | Description |   | Volunteers | Hours | Rate      | of Services | Invested    | Services Provided | Donated                  | Partner Value | Funds          | Services  | Equipment        | Corps Value | Investments | Amount |
|    | GIRL SCOUTS OF AMERICA | Test        |   |            |       | \$21.36   | \$0         |             |                   |                          | \$0           |                |           |                  | \$0         |             | \$0    |
|    |                        |             |   |            |       |           |             |             |                   | ]                        |               |                |           |                  |             |             |        |
|    |                        |             | ] |            |       |           |             |             |                   | ]                        |               |                |           |                  |             |             |        |
| ьI |                        |             |   |            |       |           |             |             |                   | ]                        |               |                |           |                  |             |             |        |
|    |                        |             |   |            |       |           |             |             |                   | ]                        |               |                |           |                  |             |             |        |
|    |                        |             |   |            |       |           |             |             |                   | ]                        |               |                |           |                  |             |             |        |
| ſ  |                        |             |   |            |       |           |             |             |                   | ]                        |               |                |           |                  |             |             |        |
| ſ  |                        |             |   |            |       |           |             |             |                   | ]                        |               |                |           |                  |             |             |        |
| ſ  |                        |             |   |            |       |           |             |             |                   |                          |               |                |           |                  |             |             |        |
| J  |                        |             |   |            |       |           |             |             |                   |                          |               |                |           |                  |             |             |        |
|    | <*BACK                 |             |   |            |       |           |             |             |                   |                          |               |                |           |                  |             |             | NEXT>> |
|    |                        |             |   |            |       |           |             |             | ,                 |                          |               |                |           |                  |             |             |        |

All of the Cooperative Agreement Partnerships that are active during the report FY will be displayed here. All the user needs to do is update the Numbers for each agreement. The "Total Partner Value", "Total Corps Value" and "Total Amount" are all calculated by the system and cannot be changed by the user. Click "Next".

| 🕌 OPERATIO    | NS AND MAINTENANCE BUSINES   | S INFORMATION LINK | K - mikemdo@om                   | ıbilt         |                  |         |
|---------------|------------------------------|--------------------|----------------------------------|---------------|------------------|---------|
| Action Edit 🧕 | Query Record Field Help Wind | low                |                                  |               |                  |         |
| ( I 冬 I 🎼     | 🛱 📸 🙀   🔌 🕨                  | 🕨 l 🛤 🙀 🤶          |                                  |               |                  |         |
| ANNUAL UP     | PDATE DODOGODODODOGOD        |                    |                                  | Annual Undete |                  |         |
| BARDWELL L    | AKE                          |                    |                                  | Annual Opdate |                  |         |
| Fiscal Year   | -                            |                    |                                  |               |                  |         |
| L             | aunch Form                   | Status             |                                  | Progress      | % Complete       | Start D |
| Step 1:       | Annual Project Data Update   | Not Started        | No Corps Managed                 |               | .00% Complete    | 23-M/   |
| Step 2:       | Use Fee Area Update          | Not Started        |                                  |               | .00% Complete    | 23-M/   |
| Step 3:       | Interpretive Contacts Update | Not Started        |                                  |               | .00% Complete    | 23-M/   |
| Step 4:       | Special Events Update        | Not Started        |                                  |               | .00% Complete    | 23-M/   |
| Step 5:       | Facilities Update            | Not Started        | No Partnership<br>Agreements     |               | .00% Complete    | 23-M/   |
| Step 6:       | Partnerships Update          | Completed          | No Law Enforcemen<br>Agreements  |               | 100.00% Complete | 01-00   |
| Step 7:       | Law Enforcement Update       | Not Started        | No Leases/Licenses<br>Agreements |               | .00% Complete    | 23-M/   |
| Step 8:       | Leases/Licenses Update       | Not Started        |                                  |               | 00% Complete     | 22 M    |

The system brings you back to the Overarching wizard and updates the status to show that you are at 100% Complete for the Partnership Update. If you were anything less than 100%, you would be able to go back into the Partnership wizard and complete the update. Once you have finished, simply Exit this screen or proceed to another of the update wizards (any of the steps above).

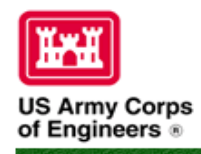

| Home    | Visit | ors | Lak | ce Discov | ery | Recre  | ation | E | nv Con | pliance | Env    | Stewardsh | nip | Partners   | P |
|---------|-------|-----|-----|-----------|-----|--------|-------|---|--------|---------|--------|-----------|-----|------------|---|
| News/Ev | /ents | Peo | ple | Forums    | Le  | arning | GETS  | T | Tools  | New Po  | stings | Submit    | Inc | dex/Search | 1 |

#### **Partnerships in OMBIL**

The Operations and Maintenance Business Information Link (OMBIL) was developed to provide a single location for data required to operate and manage the Operations function of the Corps. OMBIL contains modules for each business function, which currently include Navigation, Hydropower, Recreation, Environmental Stewardship, Environmental Compliance, Flood Risk Management, Water Supply, and Safety & Occupational Health. All business functions can be accessed through the <u>OMBIL Web page</u>.

The Partnerships pages in OMBIL are currently located under the Recreation Business Function. Data Input Forms can be found in the Business Function Data Input screen, listed in the drop-down menu under "REC- Partnership Agreements" and Reports are listed in the drop-down menu under "REC-Partnership Detail Report." Access to the Data Input Forms requires special permissions through the OMBIL administrator. Reports can also be accessed through the Business Function Reports screen under "REC-Partnership Detail Report" by anyone with access to a Corps computer (no password or special permissions required).

Annual fiscal data entry for the Partnership pages opens each year October 1 - December 31 (on the REC- Annual Update data input form) to enter the value of each partnership for the prior fiscal year. However, new partnership agreements can be entered or edited at any time during the year.

Note: <u>Partnership data entry involves a two-step process</u>. Step 1 (Available anytime during the year): Enter information about the partnership, including agreement type, organization, organization type, date effective, description. Step 2 (Available only during annual update period Sep/Oct): Enter information about the value of the partnership, including number of volunteers, volunteer hours, partner funds invested, professional services provided, materials and equipment donated, Corps contract funds, services, materials and equipment, and additional investments.

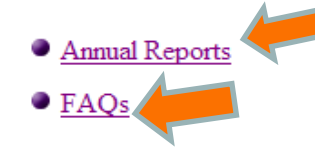

Training Resources

### **Volunteer Data Decision Tree**

 Available on OMBIL Partnerships FAQ page: <u>http://corpslakes.usace.army.mil/employees/faqs.cfm?Id=partner-</u> OMBIL&Nav=partner&View=Yes

#### Step 1. Recreation Annual Update- Annual Project Data Update

Enter ALL volunteer hours in this section of OMBIL. This is where you will capture the total number of volunteers, total hours of volunteer service (which will auto-calculate the total value of the service), and total incidental expenses reimbursed to all volunteers for the FY.

#### Step 2. Recreation Annual Update- Partnership Update

In addition to gathering information about the overall number of volunteers, hours, and value, we are also trying to capture more detailed data about volunteers that are part of a partnership. Some volunteers such as camp hosts, gate attendants, and other individuals that volunteer may only be counted in the Annual Project Data Update. Other volunteers that are part of a group which falls under a partnership agreement, should also have their hours counted in the Partnership Update.

Please use the flow chart below to determine whether to count a particular individual volunteer's or group of volunteers' hours in the Partnership Update section of OMBIL.

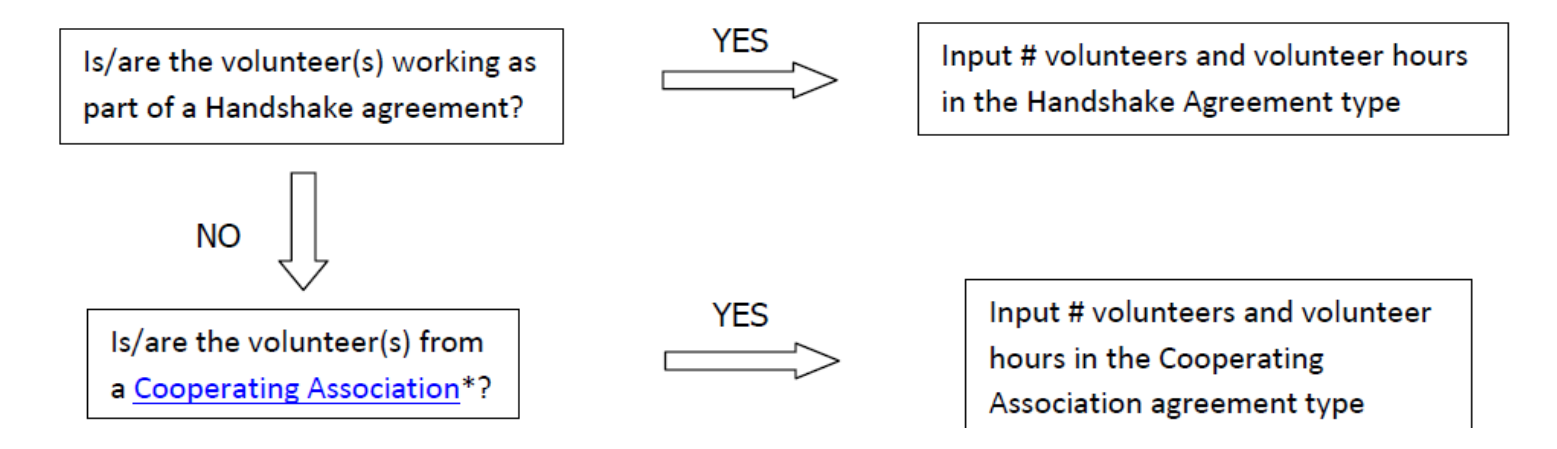

### Volunteer Data Decision Tree (Cont.)

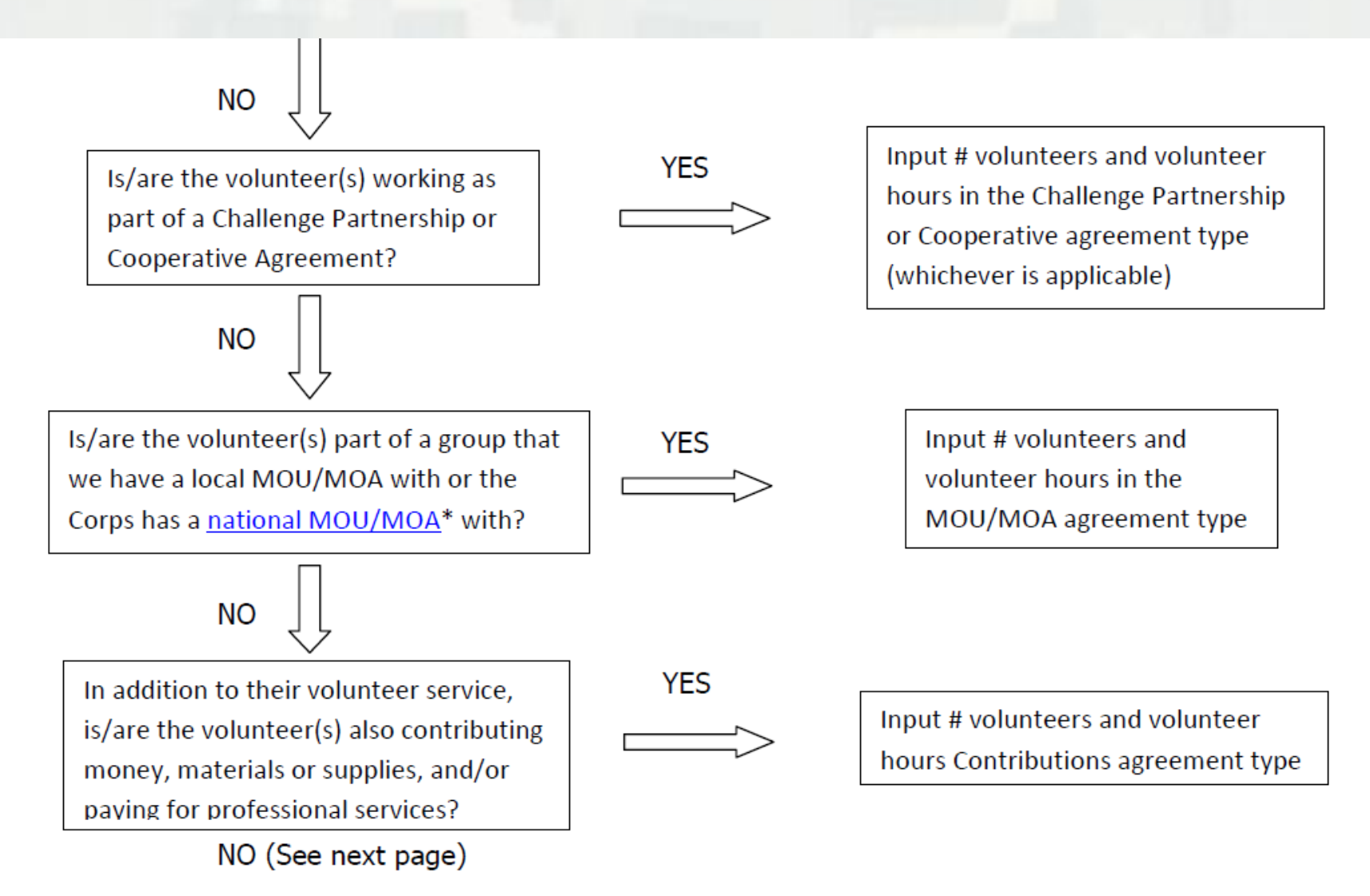

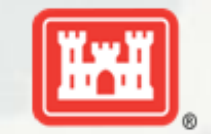

Is the volunteer associated with an organization that doesn't have any other agreement type in place?

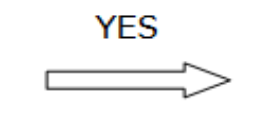

Input # volunteers and volunteer hours in Contributions agreement type

If you answer No to all of the questions above, the data for these volunteers will ONLY be input in the Annual Project Data Update section of OMBIL. If you answer Yes to any of the questions above, input the data into the first category with a Yes answer starting from the top down. Some volunteers may fit into multiple categories, but you should input the data in the first applicable category encountered in the flow chart.

Example 1: A volunteer group from IMBA (International Mountain Biking Association) may provide service to the Corps as part of a Challenge Partnerships Agreement, but they are also part of a national MOU. Because the Challenge Partnership agreement is an agreement for a limited, specific period of time and project, the volunteer hours for the particular project in the agreement should be input in the Challenge Partnership category instead of the MOU. If IMBA also volunteers hours not related to the Challenge Partnership Agreement, those additional hours would be input separately in the MOU category.

Example 2: Volunteers from a Cooperating Association, such as the Friends of <u>Raystown</u> Lake provide services for a project that is part of a Handshake Agreement. These hours should be input in the Handshake category instead of the Cooperating Association category, because the Handshake agreement is for a specific project. Additional hours volunteered by Association members such as working in a bookstore, creating interpretive materials, or managing a campground should be captured in the Cooperating Association category if they are not specifically associated with the Handshake project.

Note: Although all Cooperating Associations set up their relationship with the Corps through a Cooperative Agreement, for the purposes of OMBIL, hours donated by members of a Cooperating Association should be input in the Cooperating Association category (or Handshake/Challenge Partnership if applicable to a specific project), not in the Cooperative Agreement category.

\*See <u>NRM Gateway MOU/MOU page</u> for list of national organizations with MOU/MOA and <u>NRM Gateway</u> <u>Cooperating Association page</u> for list of associations in OMBIL. There is a pick-list of cooperating associations already in OMBIL. If you have a new cooperating association that is not on the list, please contact Heather Burke the get it added to the system.

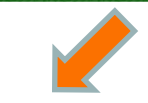

#### **OMBIL** Partnerships Annual Reports

Recreation

Learning GETS

Lake Discovery

 <u>Annual partnership tracking spreadsheet</u> This spreadsheet can be used t update period (Oct-Dec)

Home

Visitors

News/Events People Forums

#### FY 13 OMBIL Partnerships Summary

Env Stewardship

Env Compliance

Tools New Postings

- FY 13 Partnerships Summary
- FY 13 Partnerships Summary
- FY 13 Partnerships Detail Report for all USACE pdf version
- FY 13 Partnership Detail Report for all USACE Excel version
- FY 12 Partnerships Summary
- FY 12 Partnerships Detail Report for all USACE pdf version
- FY 12 Partnership Detail Report for all USACE Excel version
- FY 11 Partnerships Summary
- FY 11 Partnerships Detail Report for all USACE pdf version
- FY 11 Partnership Detail Report for all USACE Excel version
- FY 10 Partnerships <u>Summary</u>
- FY 10 Partnership Detail Report for all USACE pdf version
- FY 10 Partnership Detail Report for all USACE Excel version

#### Total Value of Partnerships: \$50,783,193 Total partnerships: 1,089

#### President's FY 13 Budget (Rec/ES): \$354 million

(Partnership added value = 14% above total budget)

- MVD: 326 (MVS: 165, MVR: 63, MVK: 52, MVP: 43, MVN: 3) Value: \$4,373,978
- NWD: 215 (NWP: 60, NWS: 58, NWK: 46, NWW: 29, NWO: 22) Value: \$34,217,530
- LRD: 151, (LRN: 43, LRH: 34, LRP: 31, LRL: 30, LRB: 12, LRE:1) Value: \$1,129,620

9

- SWD: 125 (SWL: 63, SWF: 38, SWT: 24) Value: \$3,814,964
- SAD: 118 (SAW: 60, SAM: 46, SAS: 11, SAJ: 1) Value: \$1,704,720
- SPD: 99 (SPK: 77, SPN: 14, SPA: 8) Value: \$1,003,858
- NAD: 44 (NAB: 28, NAP: 10, NAE: 6) Value: \$1,826,613
- HQ: 6 Value: \$2,653,013
- POD: 5.(POA: 4, POH: 1) Value: \$58,897

Partnership Type

Economy Act

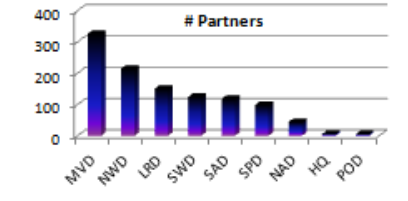

Partners

Submit Index/Search

2

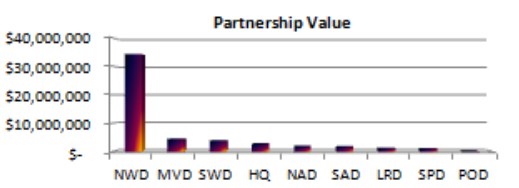

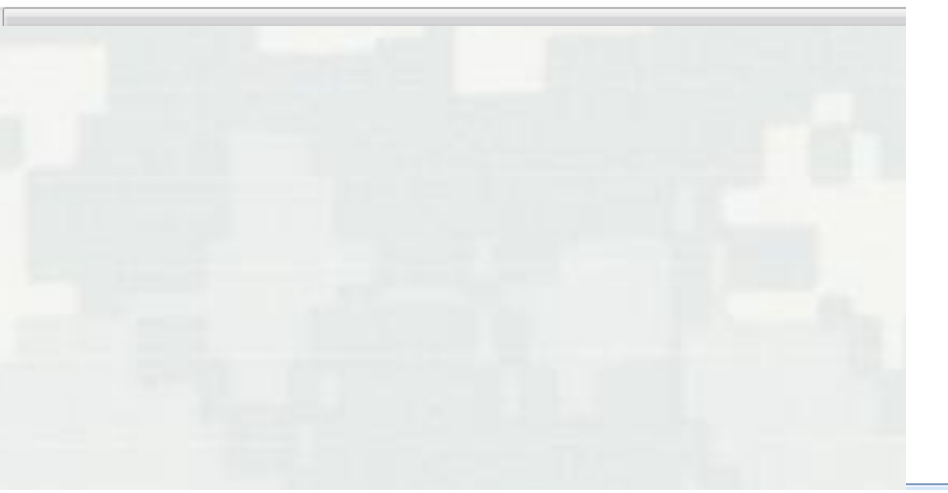

| Contributions            | 485 |
|--------------------------|-----|
| MOU/MOA                  | 415 |
| Challenge Partnership    | 59  |
| Cooperating Associations | 51  |
| Cooperative Agreement    | 45  |
| Handshake                | 25  |

| Primary Purpose           |     |
|---------------------------|-----|
| Recreation                | 396 |
| Environmental Stewardship | 353 |
| Education                 | 241 |
| Health and Safety         | 95  |
| Military                  | 4   |

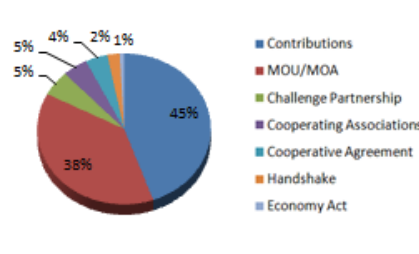

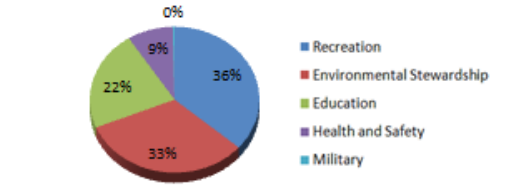

### Partnership Data Tracking Spreadsheet

- This can assist with keeping track throughout the year to make data entry in October much easier
- Available on OMBIL Partnerships FAQ page: <u>http://corpslakes.usace.army.mil/partners/ombil-annual.cfm</u>

|         |             | DATE      |           |          |                    | VALUE<br>OF<br>SEDVICE |        |         | FUNDS   | PROFESSION  | MATERIA<br>LS & |           |           | CONTRAC |           | SEDVICE | TOTAL      |          |           |  |     |
|---------|-------------|-----------|-----------|----------|--------------------|------------------------|--------|---------|---------|-------------|-----------------|-----------|-----------|---------|-----------|---------|------------|----------|-----------|--|-----|
| DUDDOSE | DESCRIPTION | FEFECTIVE | DS        | DHOUDS   | DDATE              | SUNVICE                |        |         |         | DDOVIDED    | NT              | VALUE     |           | TELINDS |           | S       | VALUE      | n        | T         |  |     |
| FUNFUJL | DESCRIPTION | LITLENVL  | ng        | nnoons   | \$2179 \$0.0       |                        | \$0.00 |         | D       | FROVIDED    |                 | \$0       | *D        |         | LGOIFPILM | 5       | \$0        |          | \$0       |  |     |
|         |             |           |           |          | \$2179 \$0.00      |                        |        |         |         |             |                 | \$0       |           |         |           |         | \$0        |          | \$0       |  |     |
|         |             |           |           |          | \$2179             | \$0.00                 |        |         |         |             |                 | \$0       |           |         |           |         | \$0        |          | \$0       |  |     |
|         |             |           |           |          | \$21.79 \$0.00     |                        |        |         |         |             |                 | \$0       |           |         |           |         | \$0        |          | \$0       |  |     |
|         |             |           |           |          | \$21.79 \$0.00     |                        |        |         |         |             |                 | \$0       |           |         |           |         | \$0        |          | \$0       |  |     |
|         |             |           |           |          | \$21.79 \$0.00     |                        | \$0.00 |         |         |             |                 | \$0       |           |         | \$0       |         | \$0        |          |           |  |     |
|         |             |           |           |          | \$21.79            | \$0.00                 |        |         |         |             |                 | \$0       |           |         |           |         | \$0        |          | \$0       |  |     |
|         |             |           |           |          | \$21.79            | \$0.00                 |        |         |         |             |                 | \$0       |           |         |           |         | \$0        |          | \$0       |  |     |
|         |             |           |           |          |                    |                        |        |         |         |             |                 |           |           |         |           | \$0     |            |          |           |  |     |
|         |             |           |           |          |                    |                        |        |         |         |             |                 |           |           |         |           |         |            |          |           |  |     |
|         |             |           |           |          |                    | VALUE                  |        |         | CUMPO   | PROFESSION  | MATERIA         | TOTAL     |           |         | MATERIAL  |         | TOTAL      |          | TOTAL     |  |     |
| DOWARY  |             | DATE      | NUMBERUF  |          |                    | UF                     |        |         | FUNDS   | PROFESSION  | LS&             | TUTAL     | HŲ        | CONTRAC | MATERIAL  | ornuor  | TUTAL      | AMOUNI   | TUTAL     |  |     |
| PRIMARY | DESCRIPTION | DATE      | VULUNIEE  |          | VULUNIEE           | SERVILE                |        |         | INVESTE |             | EQUIPME         | PARTNER   | Investmen | TEUNDE  |           | SERVILE | LURPS      | D        |           |  |     |
| PURPUSE | DESCRIPTION | EFFECTIVE | кэ        | кпоока   | # HAIE<br>#2179    | э<br>*0.00             |        |         | U       | PROVIDED    |                 | VALUE #0  | t.        | TFUNDS  | EQUIPMEN  | 3       | VALUE #0   | U        | 40        |  |     |
|         |             |           |           |          | \$21.73<br>\$21.79 | \$0.00<br>\$0.00       |        |         |         |             |                 | 00<br>0   |           |         |           |         | <u>۵</u> ۵ |          | ¢0<br>ف0  |  |     |
|         |             |           |           |          | \$21.13            | 79 \$0.00              |        |         |         |             |                 | 00<br>\$0 | \$0       |         |           |         | \$0        |          | 00<br>\$0 |  |     |
|         |             |           |           |          | *21.10             | +0.00                  |        |         |         |             |                 | +0        |           |         |           |         | +0         |          |           |  |     |
|         |             |           |           |          |                    |                        |        |         |         |             |                 |           |           |         |           |         |            |          |           |  |     |
| •       |             |           |           |          |                    | VALUE                  |        |         |         |             | MATERIA         |           |           |         |           |         |            |          |           |  |     |
|         |             |           | NUMBER OF |          |                    | OF                     | VALUE  | NUMBER  | FUNDS   | PROFESSION  | LS &            | TOTAL     |           |         | MATERIAL  |         | TOTAL      | AMOUNT   | TOTAL     |  |     |
| PRIMARY |             | DATE      | VOLUNTEE  | VOLUNTEE | VOLUNTEE           | SERVICE                | OF     | OF PAID | INVESTE | AL SERVICES | EQUIPME         | PARTNER   |           | CONTRAC | 5&        | SERVICE | CORPS      | LEVERAGE | AMOUN     |  |     |
| PURPOSE | DESCRIPTION | EFFECTIVE | RS        | R HOURS  | R RATE             | S                      | SALES  | STAFF   | D       | PROVIDED    | NT              | VALUE     |           | T FUNDS | EQUIPMEN  | S       | VALUE      | D        | Т         |  |     |
|         |             |           |           |          | \$21.79            | \$0.00                 |        |         |         |             |                 | \$0       |           |         |           |         | \$0        |          | \$0       |  | \$0 |
|         |             |           |           |          | \$21.79            | \$0.00                 |        |         |         |             |                 | \$0       |           |         |           |         | \$0        |          | \$0       |  |     |
|         |             |           |           |          | \$21.79            | \$0.00                 |        |         |         |             |                 | \$0       |           |         |           |         | \$0        |          | \$0       |  |     |
|         |             |           |           |          |                    |                        |        |         |         |             |                 |           |           |         |           |         |            |          |           |  |     |
|         |             |           |           |          |                    |                        |        |         |         |             | MATERIA         |           |           |         |           |         |            |          |           |  |     |
|         |             |           |           |          |                    |                        |        |         | FUNDS   | DDOFFEEION  | MAICHIA         | TOTAL     |           |         | MATERIAL  |         | TOTAL      |          | TOTAL     |  |     |
| DDIMADY |             | DATE      |           |          |                    |                        |        |         | INVESTE |             |                 | DADTNED   |           | CONTRAC | C &       | SEDVICE | CODDS      | LEVEDACE | AMOUN     |  |     |
| DUDDOSE | DESCRIPTION | FEFECTIVE |           |          |                    |                        |        |         |         | PPOVIDED    | NT              | VALUE     |           | TELINDS |           | S       | VALUE      | D        | T         |  |     |
|         | DESCIN HON  |           |           |          |                    |                        |        |         | -       |             |                 | \$0       |           |         |           | -       | \$0        | -        | \$0       |  |     |
|         |             |           |           |          |                    |                        |        |         |         |             |                 | \$0       |           |         |           |         | \$0        |          | \$0       |  |     |
| -       |             |           |           |          |                    |                        |        |         |         |             |                 |           |           |         |           |         |            |          |           |  |     |

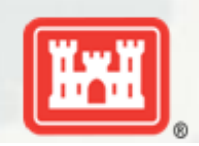

# What Partnerships Do You Have??